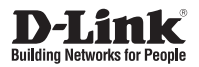

## **Quick Installation Guide** 5 Megapixel Day & Night Outdoor Network Camera

DCS-7517

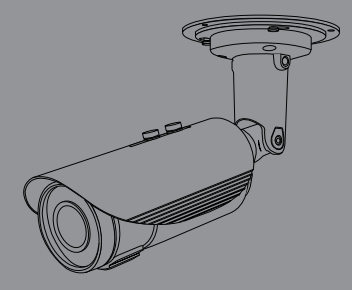

Quick Installation Guide Краткое руководство по установке

Documentation also available on CD and via the D-Link Website

# **Quick Install Guide**

This installation guide provides basic instructions for installing the Network Camera on your network. For additional information about how to use the camera, please see the User's Manual which is available on the CD included in this package or from the D-Link support website.

### **Installation Steps**

- 1. Verify the package contents against the list below.
- 2. Hardware Overview
- 3. Hardware Installation
- 4. Configuration with Wizard
- 5. SD Card Installation
- 6. Mounting Instructions

## Package Contents

- DCS-7517 5 Megapixel Day & Night Outdoor Network Camera
- Manual and Software on CD-ROM
- Quick Install Guide
- Power Adapter\*
- Cable Bundle
- RJ-45 Extension Connector
- Mounting Bracket and Screws
- Alignment Sticker
- Waterproof Cable Cover

\*Not included in package

#### Safety Notice:

Installation and servicing should be done by certified technicians so as to conform to all local codes and prevent voiding your warranty.

Note: Users are advised to ensure that the weatherproof seals are secured firmly in place.

### **Hardware Overview**

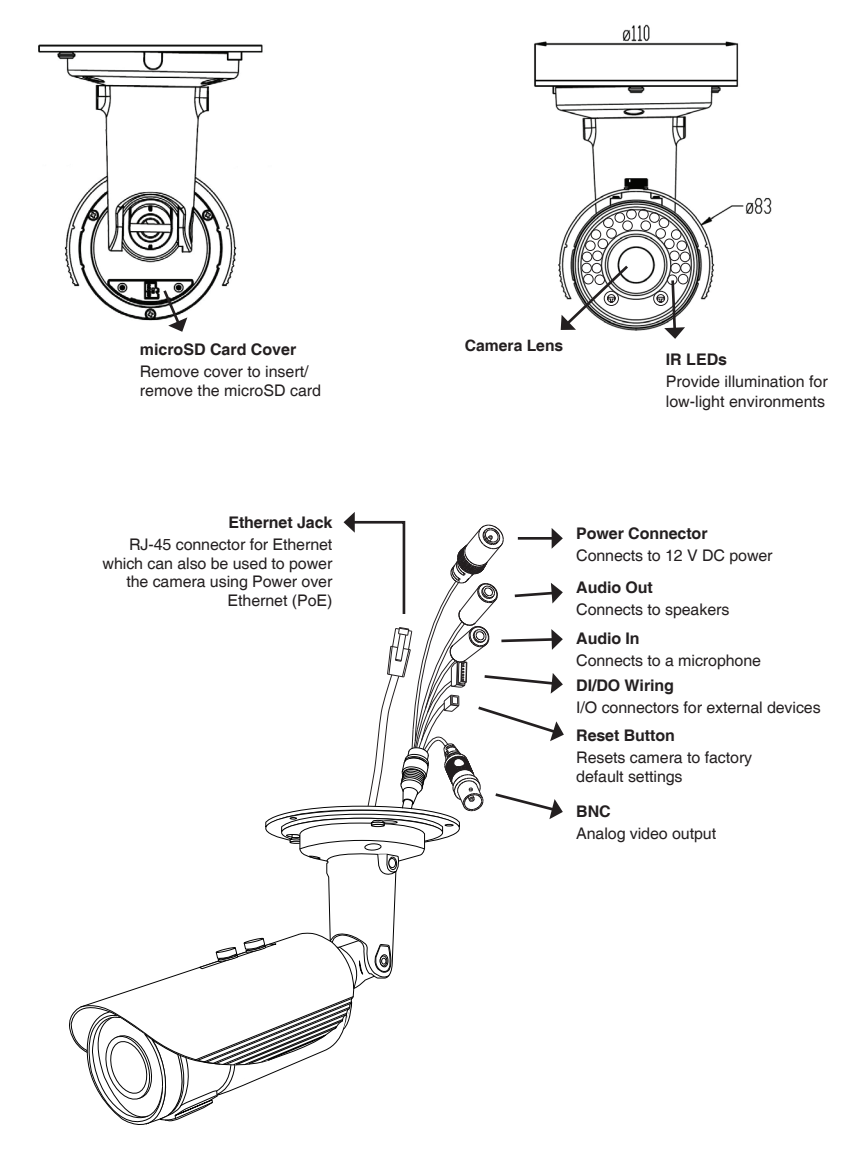

# **Hardware Installation**

#### Connection with a PoE Hub

If you are using a PoE hub, connect the IP camera to the hub via an Ethernet cable, which will provide transmission of both power and data over a single cable.

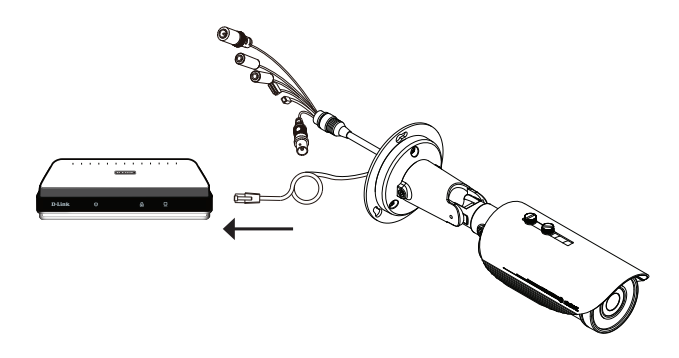

# **Configuration with Wizard**

Insert the DCS-7517 CD into your computer's CD-ROM drive to begin the installation. If the Autorun function on your computer is disabled, or if the D-Link Launcher fails to start automatically, click **Start > Run**. Type **D:\autorun.exe**, where D: represents the drive letter of your CD-ROM drive.

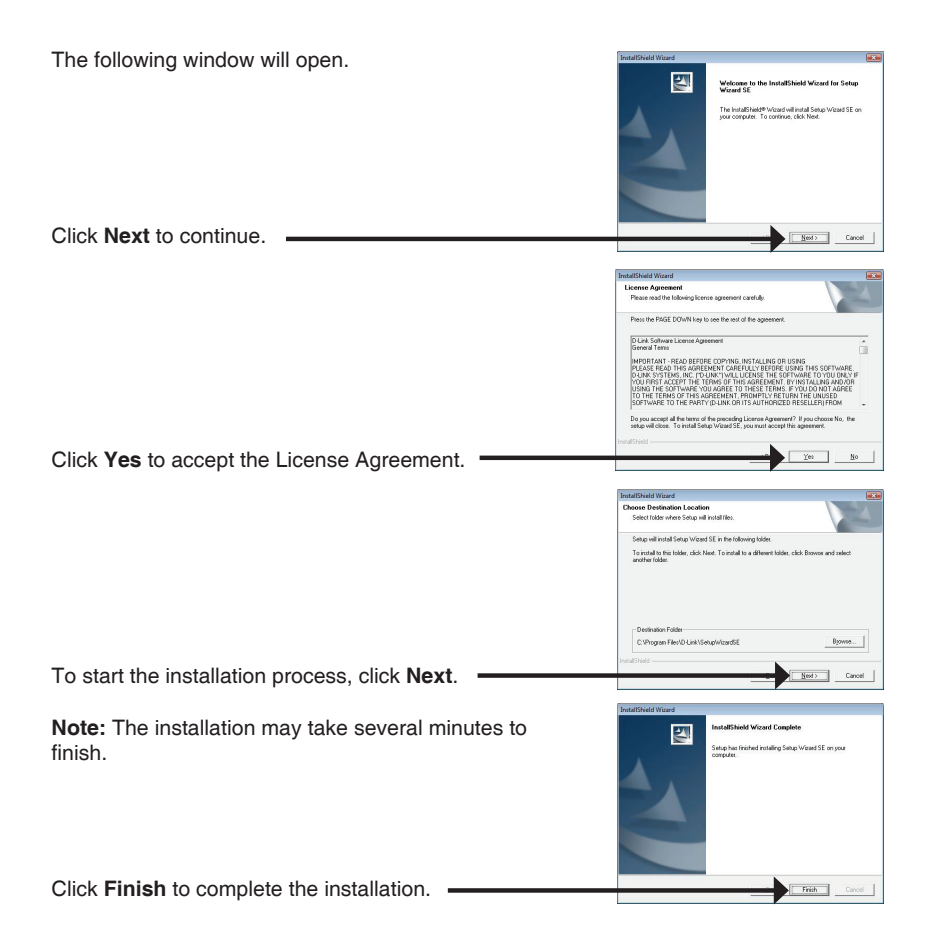

ENGLISH

Click on the **D-Link Setup Wizard SE** icon that was created in your Windows Start menu.

#### Start > D-Link > Setup Wizard SE

Select your camera, then

click the Wizard button to continue.

The Setup Wizard will appear and display the MAC address and IP address of your camera(s). If you have a DHCP server on your network, a valid IP Address will be displayed. If your network does not use a DHCP server, the network camera's default static IP (192.168.0.20) will be displayed.

Enter the Admin ID and password. When logging in for the first time, the default Admin ID is **admin** with the password left blank.

Click Next, to proceed to the next page.

Select DHCP if your camera obtains an IP address automatically when it boots up. Select static IP if the camera will use the same IP address each time it is started.

Click Next, to proceed to the next page.

Take a moment to confirm your settings and click Restart.

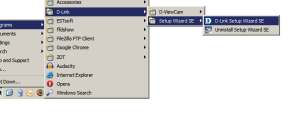

SECUDICAM

SECURI

D-Link

D-Link

D-Link

|               | Secondary DNS                                                                                                  |                                                                                            |           |
|---------------|----------------------------------------------------------------------------------------------------|--------------------------------------------------------------------------------------------|-----------|
|               |                                                                                                    |                                                                                            |           |
|               |                                                                                                    |                                                                                            | Back Next |
|               |                                                                                                    |                                                                                            |           |
| Link          |                                                                                                    |                                                                                            | 25.0      |
| annes la fuga | 🖰 SE                                                                                                    | ECURICAM Network                                                                           |           |
|               |                                                                                                    |                                                                                            |           |
|               |                                                                                                    |                                                                                            |           |
|               | the second second second second second second second second second second second second second second second s |                                                                                            |           |
|               | Admin ID                                                                                                    |                                                                                            |           |
|               | Concernent and                                                                                                 |                                                                                            |           |
|               | Password                                                                                                    |                                                                                            |           |
|               | Password<br>IP Address                                                                                         | 192.168.0.102                                                                              |           |
|               | Password<br>IP Address<br>Subset Mask                                                                          | 192.168.0.182<br>255.255.255.0                                                             |           |
|               | Password<br>IP Address<br>Subnet Mask<br>Primary DNS                                                           | 152.168.0.102<br>255.255.255.0<br>152.168.0.1                                              |           |
|               | Password<br>IP Address<br>Subnet Mask<br>Primary DNS<br>Secondary DNS                                          | 152.168.8.102<br>255.255.255.0<br>152.168.8.1<br>152.168.8.1                               |           |
|               | Password<br>IP Address<br>Subnet Mask<br>Primary DNS<br>Secondary DNS                                          | 192.168.8.162<br>255.255.255.0<br>192.168.8.1<br>192.168.8.1                               |           |
| The           | Password<br>IP Address<br>Subnet Mask<br>Primary DNS<br>Secondary DNS<br>Secondary DNS                         | 192.168.0.182<br>255.255.255.0<br>192.168.0.1<br>192.168.0.1<br>moleted, Click on 'Back' t | o modify  |

ID A

### Viewing Your Camera via a Web Browser

Click on the **D-Link Setup Wizard SE** icon that was created in your Windows Start menu (**Start > D-Link > Setup Wizard SE**).

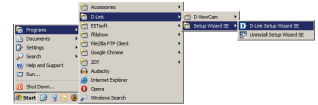

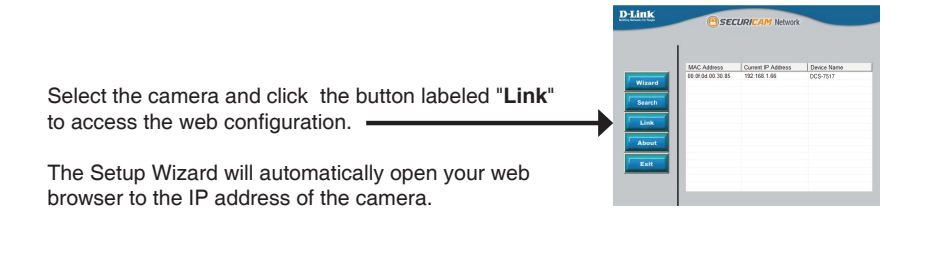

Enter **admin** as the default username and leave the password blank.

Click OK to continue.

This section shows your camera's live video. You can select your video profile and view or operate the camera. For additional information about web configuration, please refer to the user manual included on the CD-ROM or the D-Link website.

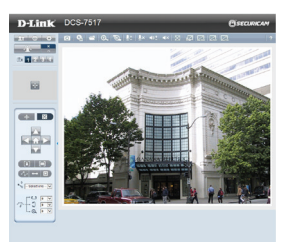

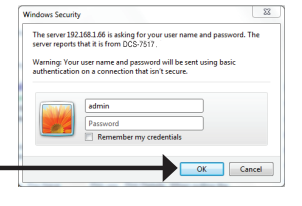

# microSD Card Installation

#### Open the microSD Card Cover

Unscrew the microSD card cover and pull it down to open it.

#### Install the microSD Card

Push the microSD card into the camera with the gold contacts oriented towards the base of the camera. To eject the microSD card, push the microSD card into the slot.

Note: Users are advised to ensure that the weatherproof seals are secured firmly in place.

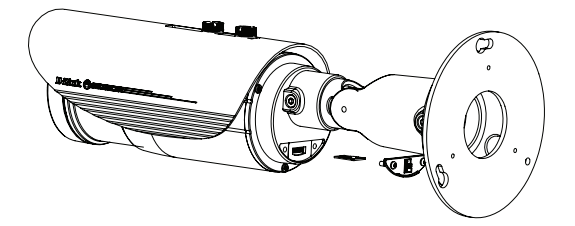

# **Mounting Instructions**

It is highly recommended that you configure and test your camera before mounting it.

Place the alignment sticker where you want to position the camera. Make sure the camera base will be positioned so that the cable channel is on the bottom.

Use a 6 mm drill bit to make the required holes approximately 25 mm deep, then insert the wall anchors into the holes.

If you are running the camera cables through the wall, drill a hole in the center and pull the cables through the hole.

Use the screws provided to mount the camera to the wall. If you are running the camera cables out the side of the camera, guide the camera cables through the cable channel on the base. Connect the power and Ethernet cables, or just the Ethernet cable if you are using a PoE connection.

If the cable bundle is not required, it can be detached from the camera, and the socket sealed with a weatherproof cable cover.

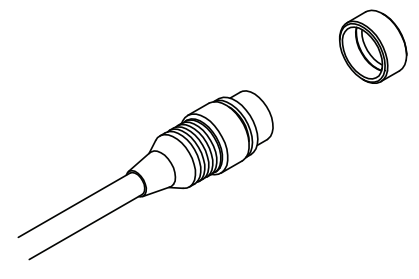

ENGLISH

To adjust the camera's angle, turn the adjustment ring counterclockwise to loosen it, then move the camera to the desired position and angle. When you are finished, turn the adjustment ring clockwise to tighten it.

### Additional Information

Additional help is available through our offices listed at the back of the User's Guide or online. To know more about D-Link products or marketing information, please visit the website http://www.dlink.com.

#### Warranty Information

Please visit http://warranty.dlink.com/ for warranty information for your region.

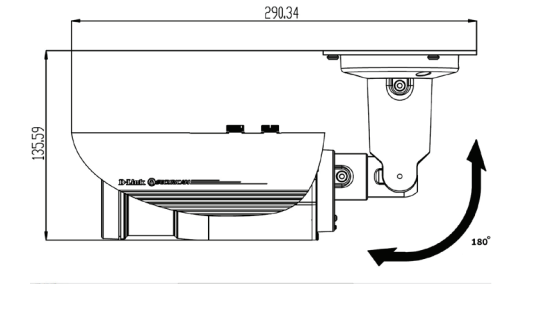

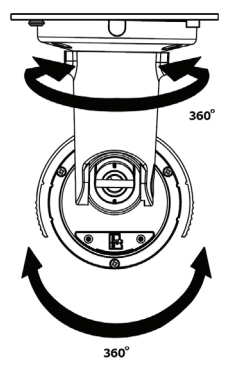

# Краткое руководство по установке

Данное руководство содержит основные инструкции по установке камеры DCS-7517 в сети. Для получения дополнительной информации по настройке камеры, пожалуйста, обратитесь к руководству пользователя на CD-диске из комплекта поставки или через Web-сайт D-Link.

### Шаги установки

- 1. Проверьте комплект поставки по списку, приведенному ниже.
- 2. Обзор аппаратной части.
- 3. Установка устройства.
- 4. Настройка с помощью Мастера установки.
- 5. Установка SD-карты.
- 6. Монтаж камеры.

### Комплект поставки

- Внешняя сетевая 5 МП Full HD-камера DCS-7517 с поддержкой РоЕ и ночной съемки
- СD-диск с руководством пользователя и программным обеспечением
- Краткое руководство по установке
- Жгут проводов
- Ethernet-кабель
- Кронштейн и крепежные винты
- Направляющий стикер
- Водонепроницаемая заглушка для кабеля

Если что-либо из перечисленного отсутствует, пожалуйста, обратитесь к поставщику.

#### Меры безопасности:

Во избежание прекращения гарантии, установку и обслуживание должны проводить сертифицированные специалисты в соответствии с региональными нормами и правилами.

Примечание: Следует убедиться, что элементы, защищающие камеру от непогоды, надежно зафиксированы.

### Обзор аппаратной части

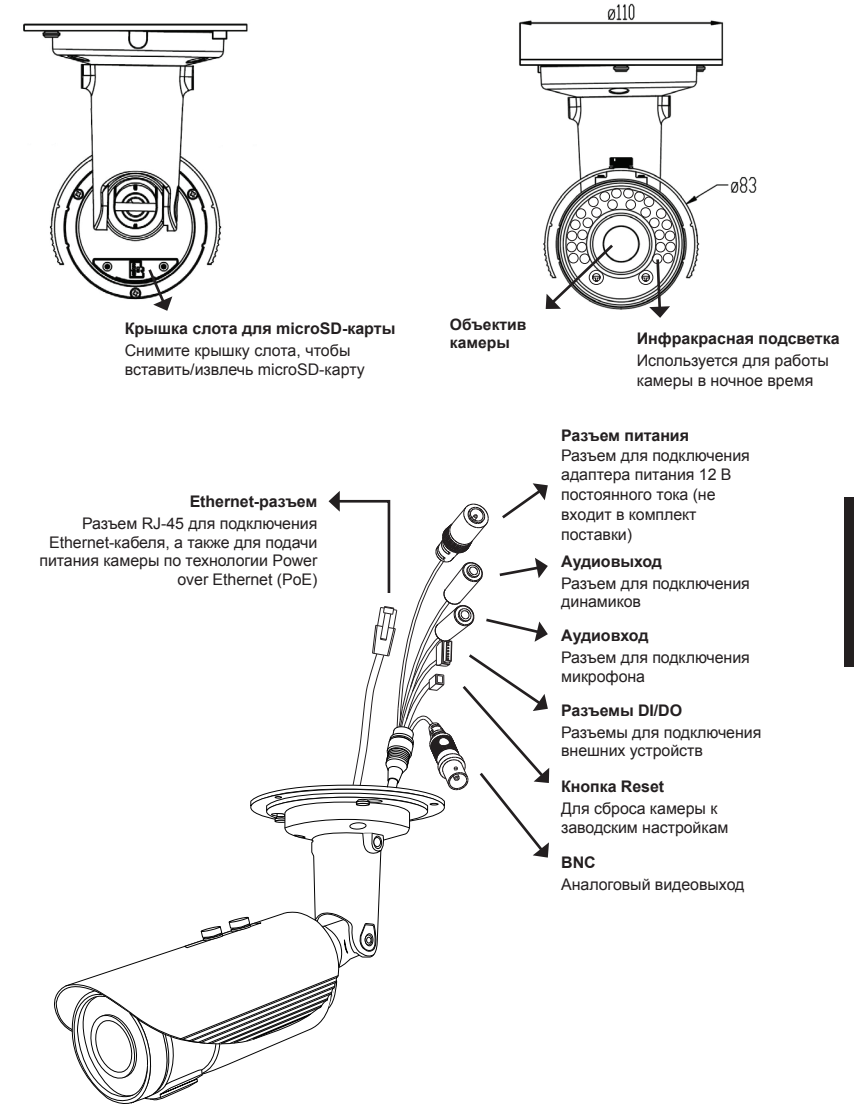

### Установка устройства

#### Подключение к РоЕ-коммутатору

Если Вы используете PoE-коммутатор, подключите к нему сетевую камеру с помощью Ethernet-кабеля, который обеспечит одновременную передачу данных и питания.

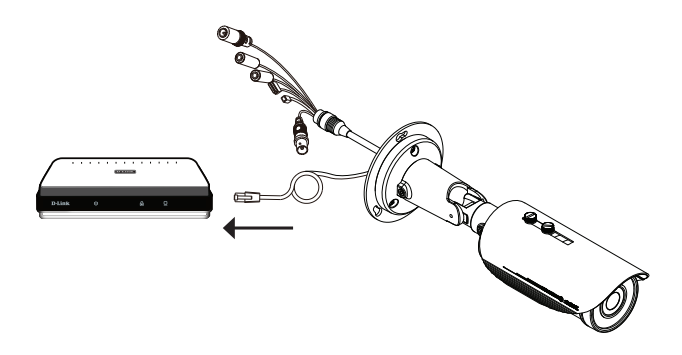

### Настройка с помощью Мастера установки

Вставьте компакт-диск для DCS-7517 в привод CD-ROM, чтобы начать установку. Если на компьютере отключена функция автозапуска или запуск не произошел автоматически, нажмите Пуск > Выполнить. Введите **D:\autorun.exe**, где D: - имя привода CD-ROM.

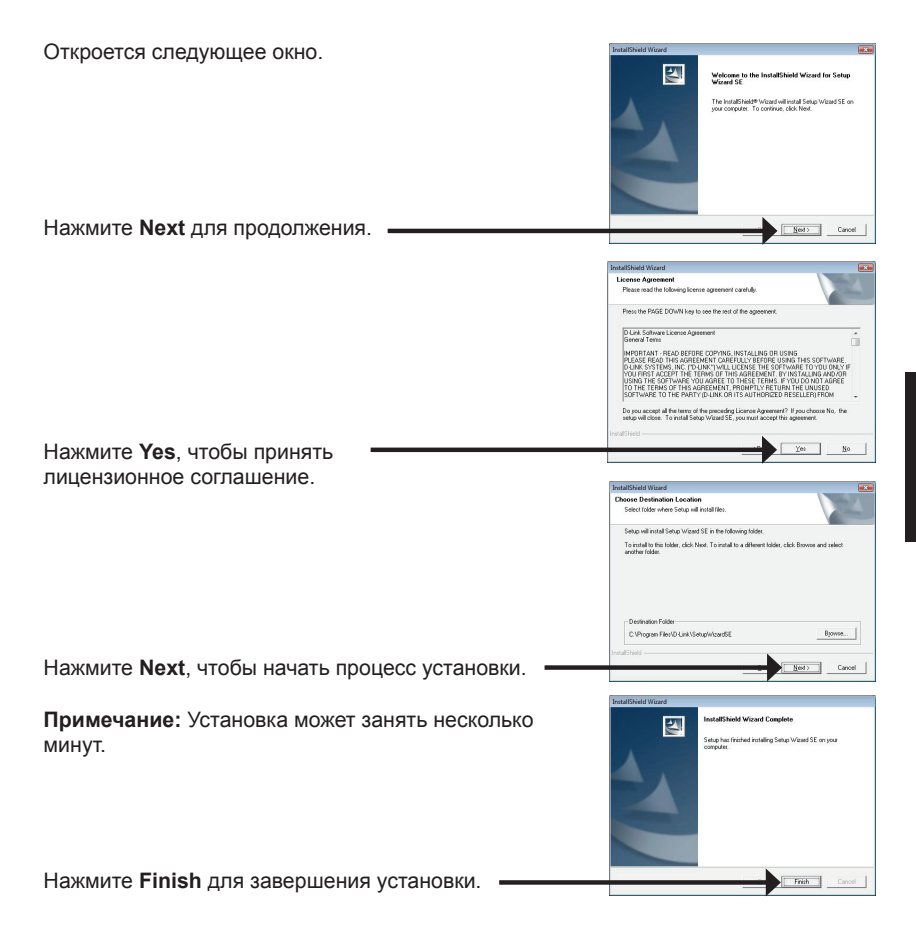

Выберите ярлык **D-Link Setup Wizard SE** в стартовом меню Windows.

#### Пуск> D-Link > Setup Wizard SE

Control
Control
Control
Control
Control
Control
Control
Control
Control
Control
Control
Control
Control
Control
Control
Control
Control
Control
Control
Control
Control
Control
Control
Control
Control
Control
Control
Control
Control
Control
Control
Control
Control
Control
Control
Control
Control
Control
Control
Control
Control
Control
Control
Control
Control
Control
Control
Control
Control
Control
Control
Control
Control
Control
Control
Control
Control
Control
Control
Control
Control
Control
Control
Control
Control
Control
Control
Control
Control
Control
Control
Control
Control
Control
Control
Control
Control
Control
Control
Control
Control
<

SECUDI

SECUR

D-Link

D-Link

Откроется окно Мастера установки, где будет отображен МАС-адрес и IP-адрес Вашей камеры. Если в сети используется DHCP-сервер, то будет отображен IP-адрес, назначенный этим сервером. Если в сети не используется DHCP-сервер, то отобразится статический IP-адрес камеры по умолчанию: **192.168.0.20** 

Выберите камеру и нажмите кнопку **Wizard** для продолжения.

Введите имя пользователя (Admin ID) и пароль (Password). Имя пользователя по умолчанию admin, пароль оставьте пустым.

Нажмите **Next** для перехода на следующую страницу.

Выберите DHCP, если камера должна автоматически получать IP-адрес при загрузке. Выберите Static IP, если камера должна всегда использовать один и тот же IP-адрес.

Нажмите **Next** для перехода на следующую страницу.

Подождите несколько минут для сохранения настроек и нажмите кнопку **Restart**.

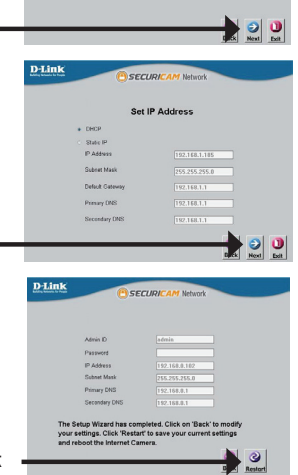

### Просмотр изображения камеры через Web-браузер

Выберите ярлык D-Link Setup Wizard SE в стартовом меню Windows (Пуск > D-Link > Setup Wizard SE).

Выберите камеру и нажмите кнопку Link для доступа к Web-настройкам.

Мастер установки автоматически откроет Web-браузер по IP-адресу камеры.

Введите имя пользователя **admin** и оставьте поле с паролем пустым.

Нажмите ОК для продолжения.

В данном разделе доступен просмотр видео с камеры в реальном времени. Вы можете выбрать профиль видео и просматривать изображение с камеры. Для получения дополнительной информации по настройке камеры, пожалуйста, обращайтесь к руководству пользователя на CD-диске из комплекта поставки или через Web-сайт D-Link.

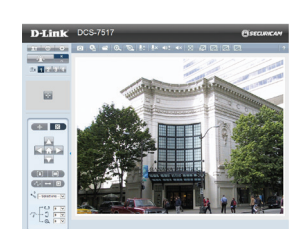

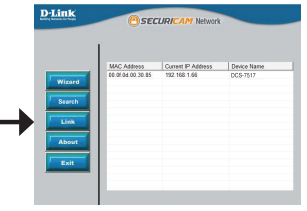

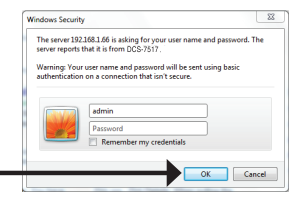

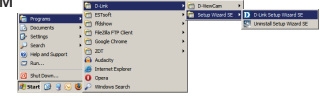

РУССКИЙ

### Установка microSD-карты

#### Откройте слот для microSD-карты

Открутите крышку слота для microSD-карты и потяните ее вниз, чтобы открыть слот.

#### Установите microSD-карту

Вставьте microSD-карту в слот так, чтобы контакты были обращены к основанию камеры. Чтобы извлечь microSD-карту, нажмите на нее.

Примечание: Следует убедиться, что элементы, защищающие камеру от непогоды, надежно зафиксированы.

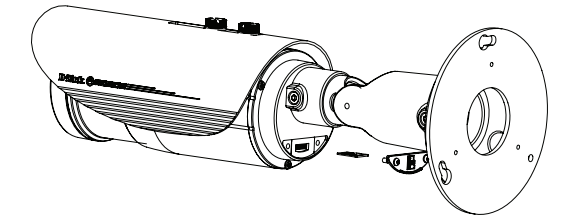

### Монтаж камеры

Настоятельно рекомендуется выполнить настройку и тестирование камеры до ее монтажа.

Прикрепите направляющий стикер на место, где планируется установить камеру. Убедитесь, что основание камеры будет размещено таким образом, что канал для кабелей окажется снизу.

Просверлите отверстия глубиной приблизительно 25 мм сверлом диаметром 6 мм. Затем вставьте в отверстия анкеры.

Если требуется проложить кабели для камеры в стене, просверлите отверстие в центре и протяните кабели через это отверстие.

Используйте входящие в комплект поставки винты для крепления камеры к стене.

Если для камеры требуется проложить кабели с внешней стороны, протяните их через канал в основании камеры.

Подключите кабель питания и Ethernet-кабель. Если используется PoE-соединение, подключите только Ethernet-кабель. Направляющий стикер

Если не требуется использовать жгут проводов, то его можно отсоединить от камеры и прикоепить к разъему кабеля водонепроницаемую заглушку.

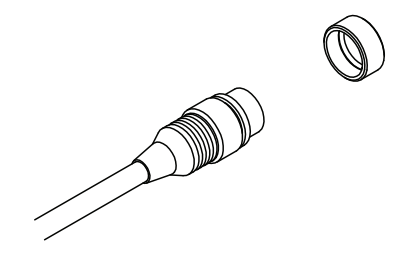

Чтобы отрегулировать положение камеры, ослабьте кольцо регулировки, повернув его против часовой стрелки. Затем задайте камере требуемое положение и поверните кольцо по часовой стрелке для фиксации.

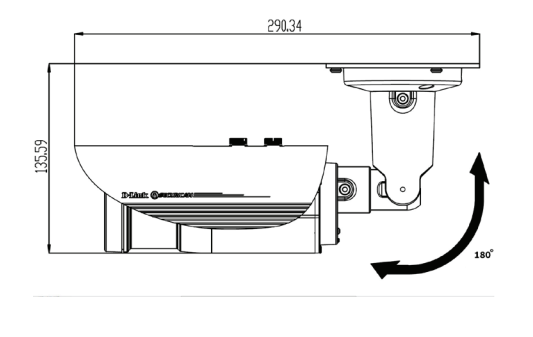

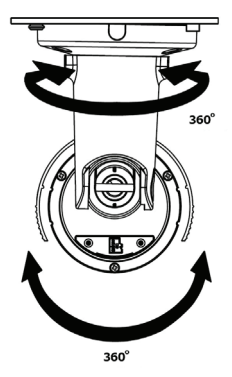

#### Дополнительная информация

Дополнительную информацию можно получить в наших офисах, перечисленных на обратной стороне руководства пользователя, или в режиме онлайн. Чтобы узнать больше о продуктах D-Link или получить дополнительную маркетинговую информацию, пожалуйста, посетите Web-сайт http://www.dlink.ru.

#### Информация о гарантии

Чтобы получить информацию о гарантии для Вашего региона, пожалуйста, посетите http://warranty.dlink.com/.

### Технические характеристики

| Камера                              |                                                                                                    |                                                                                                    |  |  |
|-------------------------------------|----------------------------------------------------------------------------------------------------|----------------------------------------------------------------------------------------------------|--|--|
| Основные<br>характеристики          | 1/3,2-дюймовый 5-мегапиксельный СМОS-<br>сенсор<br>Расстояние инфракрасной подсветки: 30 м<br>Встроенный ICR-фильтр<br>Минимальное освещение:<br>Цветной режим: 0,5 люкс<br>Черно-белый режим: 0,1 люкс<br>Черно-белый режим: 0,1 люкс<br>Черно-белый режим с инфракрасной<br>подсветкой: 0 люкс<br>Минимальное расстояние до объекта: 0,3 м | Моторизованный варифокальный<br>объектив DC-Iris с фокусным<br>расстоянием от 2,8 мм до 12 мм<br>Апертура: F1.8<br>Углы обзора:<br>от 34,72° до 75,60° (по горизонтали)<br>от 26,18° до 55,24° (по вертикали)<br>Скорость затвора: 1/2,5 - 1/10 000<br>секунд<br>4-кратное цифровое увеличение |  |  |
| Корпус камеры                       | Всепогодный корпус (стандарт IP-66)                                                                                                    | Солнцезащитный козырек                                                                                                    |  |  |
| Характеристики<br>изображения       | Настройка качества и размера<br>изображения, скорости передачи кадров и<br>скорости передачи данных<br>Метки времени и вставки текста<br>3 настраиваемых окна для обнаружения<br>движения<br>Обнаружение попыток воздействия на<br>корпус (Tamper Detection)                                                                                 | Настраиваемые зоны приватных<br>масок<br>Настройка времени выдержки,<br>яркости, насыщенности цвета,<br>контраста, резкости, баланса белого,<br>WDR, переворота и зеркального<br>отображения                                                                                                   |  |  |
| Сжатие видео                        | Сжатие в форматах Н.264/MJPEG<br>Н.264 мультикаст вещание                                                                                                    | JPEG для стоп-кадров                                                                                                    |  |  |
| Разрешение видео                    | 16:9 1920x1080, 1280x720, 960 x 540,<br>640 x 360 до 30 кадров/с                                                                                                    | 4:3 - 2560х1920, 2048х1536,<br>1600х1200, 1280х960, 800х600,<br>640х480, 320х240 до 15 кадров/                                                                                                    |  |  |
| Аудио                               | AAC                                                                                                    | G.711                                                                                                    |  |  |
| Интерфейсы для<br>внешних устройств | Порт 10/100 BASE-TX Fast Ethernet с<br>поддержкой РоЕ<br>1 DI / 1 DO<br>Кнопка Reset                                                                                                    | Видеовыход (BNC)<br>Слот для карты microSD (SD/SDHC)<br>Аудиовход/-выход                                                                                                    |  |  |
| Сеть                                |                                                                                                    |                                                                                                    |  |  |
| Сетевые протоколы                   | IPv6<br>IPv4<br>TCP/IP<br>UDP<br>ICMP<br>DHCP-клиент<br>DHC-клиент (D-Link)<br>DNS-клиент<br>DDNS-клиент<br>DDNS-клиент<br>FTP-клиент                                                                                                    | HTTP / HTTPS<br>Samba-клиент<br>PPPoE<br>UPnP port forwarding<br>RTP / RTSP/ RTCP<br>Фильтрация IP-адресов<br>QoS<br>CoS<br>Multicast<br>Соответствие ONVIF<br>SNMP                                                                                                    |  |  |

| Безопасность                                     | Защита учетной записи администратора и<br>группы пользователей<br>Удаленное управление доступом                          | Шифрование HTTP и RTSP<br>Шифрование HTTPS для Web-<br>браузера                                                                                   |  |  |
|--------------------------------------------------|----------------------------------------------------------------------------------------------------|----------------------------------------------------------------------------------------------------|--|--|
| Управление системой                              |                                                                                                    |                                                                                                    |  |  |
| Системные<br>требования для<br>Web-интерфейса    | Web-браузер: Internet Explorer 7 или выше,<br>Firefox, Safari                                                            |                                                                                                    |  |  |
| Управление<br>событиями                          | Обнаружение движения<br>Уведомление о событии и загрузка стоп-<br>кадров/ видеоклипов через электронную<br>почту или FTP | Поддержка нескольких серверов<br>HTTP, SMTP и FTP<br>Несколько уведомлений о событии<br>Несколько способов записи для<br>создания резервных копий |  |  |
| Удаленное<br>управление                          | Создание стоп-кадров/видеоклипов и<br>сохранение на локальный жесткий диск                                               | Доступ к интерфейсу с настройками<br>через Web-браузер                                                                                            |  |  |
| Системные<br>требования для<br>утилиты настройки | Операционная система: Windows 8/7/Vista/XP/2000                                                                          |                                                                                                    |  |  |
| Системные<br>требования для ПО<br>D-ViewCam™     | Операционная система: Windows 8/7/Vista/<br>XP/2000<br>Web-браузер: Internet Explorer 7 или выше                         | Протокол: Стандартный TCP/IP                                                                                                    |  |  |
| Функции ПО<br>D-ViewCam™                         | Удаленное управление/контроль: до 32<br>камер<br>Поддержка всех функций управления,<br>доступных в Web-интерфейсе        | Просмотр изображений с 32 камер<br>на одном экране<br>Опции записи по срабатыванию<br>датчика, по расписанию или вручную                          |  |  |
| Общие                                            |                                                                                                    |                                                                                                    |  |  |
| Bec                                              | 1,25 кг (только камера, без<br>солнцезащитного козырька и кронштейна)                                                    |                                                                                                    |  |  |
| Питание                                          | Внешний адаптер питания: 12 В<br>постоянного тока, 1,5 А (не входит в<br>комплект поставки)                              | РоЕ: IEEE 802.3af класс 0                                                                                                    |  |  |
| Потребляемая<br>мощность                         | Макс.: 12,48 Вт                                                                                                    |                                                                                                    |  |  |
| Температура                                      | Рабочая: от -40° до 50°С                                                                                                 | Хранения: от -20° до 70°С                                                                                                    |  |  |
| Влажность                                        | При эксплуатации: от 20% до 80% (без<br>конденсата)                                                                      | При хранении: от 5% до 95% (без<br>конденсата)                                                                                                    |  |  |
| Сертификаты                                      | CE<br>CE LVD<br>ICES-003                                                                                                 | FCC<br>C-Tick                                                                                                    |  |  |

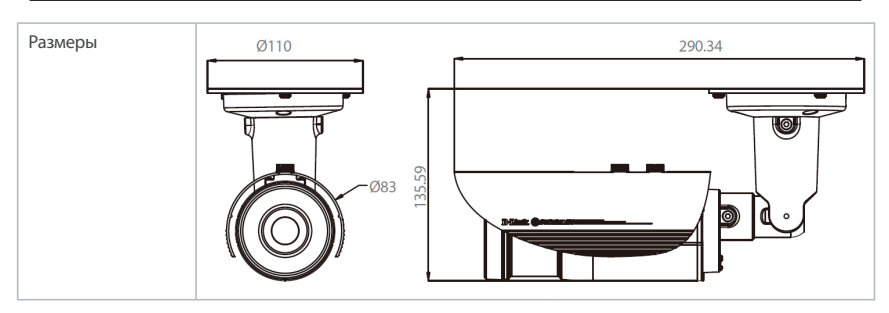

<sup>1</sup> Камера совместима с картами microSD SD/SDHC/SDXC вплоть до v3.01. Камера несовместима с картами v4.x.

EHE